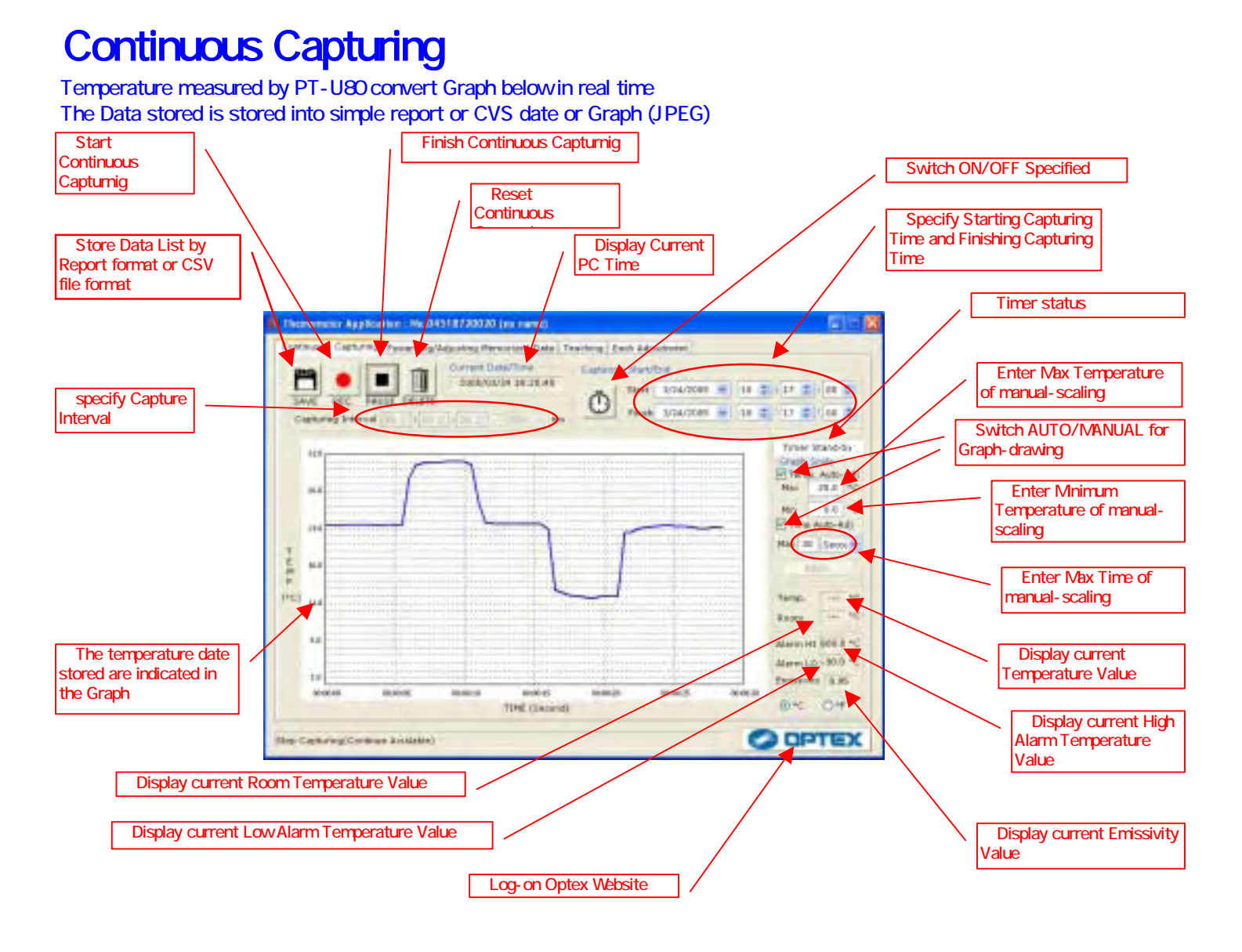

## Sample) Make Report form with temperature data measured by PT-U80

- 1) Connect PT-U80 to PC then activate "THERMO HUNTER" program
- 2) Select "Continuous Capturing" on TAB
- 3) Select capturing interval on 5 (500m sec at Default)
- 4) Push 2 to start recording
- 5) Push 3 to stop recording
- 6) Push buttom 3 to appear Buttom 1. Push buttom 1 to appear store dislogue. (Refer to below drawing)

| Save As                             |                          |     |   | 2 🔀      |
|-------------------------------------|--------------------------|-----|---|----------|
| Save in: 📑                          | Desktop                  | * G | 5 | <b>⇒</b> |
| My Docume<br>My Comput<br>My Networ | arits<br>ter<br>k Places |     |   |          |
| File game:                          | no nome-20050024_182125  |     | 1 | Save     |
| Save as type:                       | CSV[*.cav]               | -   | 4 | Cancel   |

7) Select report format from dialogue file then push buttom "Store" to complete

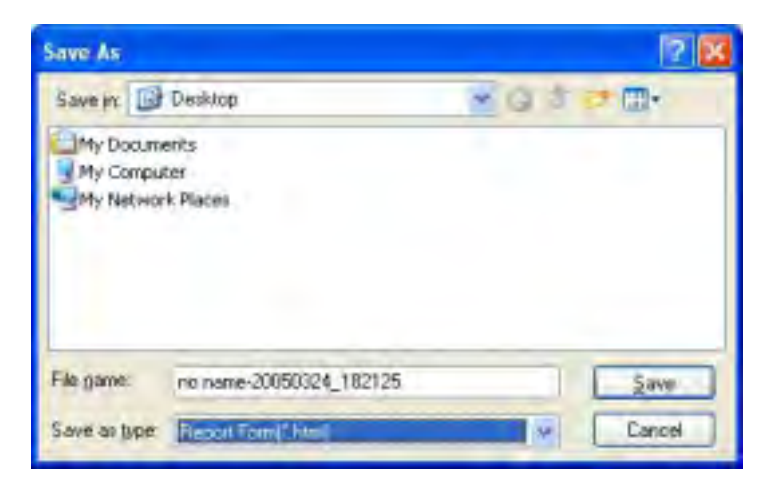

8) Refer to Report Format below. To click "W" located upper-right to edite Report in Microsoft Word

| ·····         | ···· Microsoft In    | ternst Explorer                | F                    |                      |               |                                         | E 6 🔀            |
|---------------|----------------------|--------------------------------|----------------------|----------------------|---------------|-----------------------------------------|------------------|
| Die Gat Hore  | fgentas Jook         | 1940                           |                      |                      |               | -                                       | 8                |
| 0- 0          |                      | Seath                          | Terotes (            | erna @               | G-31          | 2                                       |                  |
| Apters Cibers | ments and Settings() | wn <del>w</del> /(Deilitop/mu) | ane-20050324_18      | 125.74mi             |               |                                         | 😪 💽 Gá 🛛 Linna 🤎 |
|               |                      |                                |                      | Class No.            |               |                                         |                  |
|               |                      |                                |                      | Sertial No. no mante |               |                                         |                  |
|               |                      |                                |                      | Date                 |               |                                         |                  |
|               |                      |                                |                      | -                    | (Dept.)       |                                         |                  |
| -             |                      |                                |                      | Author               | (Name)        |                                         |                  |
|               |                      |                                | warmen also an Canad | _                    |               |                                         |                  |
| 31.0          |                      |                                | emperatue Grapi      |                      |               |                                         |                  |
|               | 1                    |                                |                      |                      |               | 4 + + + + + + + + + + + + + + + + + + + |                  |
| 35.8          |                      |                                |                      |                      |               |                                         |                  |
| 21.8          | - I                  | · · · · ·                      |                      |                      |               | -                                       |                  |
| 1             |                      |                                |                      |                      | -14134 141344 |                                         |                  |
| m 16.8        |                      |                                |                      |                      |               |                                         |                  |
| (-C) 11.8     |                      |                                | <u> </u>             |                      |               |                                         |                  |
| 2111          |                      |                                |                      |                      |               |                                         |                  |
| 1             |                      |                                |                      |                      |               |                                         |                  |
| 1.8           |                      |                                |                      |                      |               |                                         |                  |
| 78.00.00      | IDUD-M               | 91.05.13                       | 91-01-18             | 18.00.21             | 00.00.01      | Rotat.                                  |                  |
|               |                      |                                | 1956                 | Auttor               | 1             |                                         |                  |
| al core       |                      |                                |                      |                      |               |                                         | My Computer      |

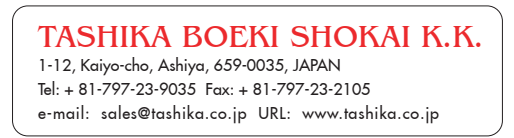